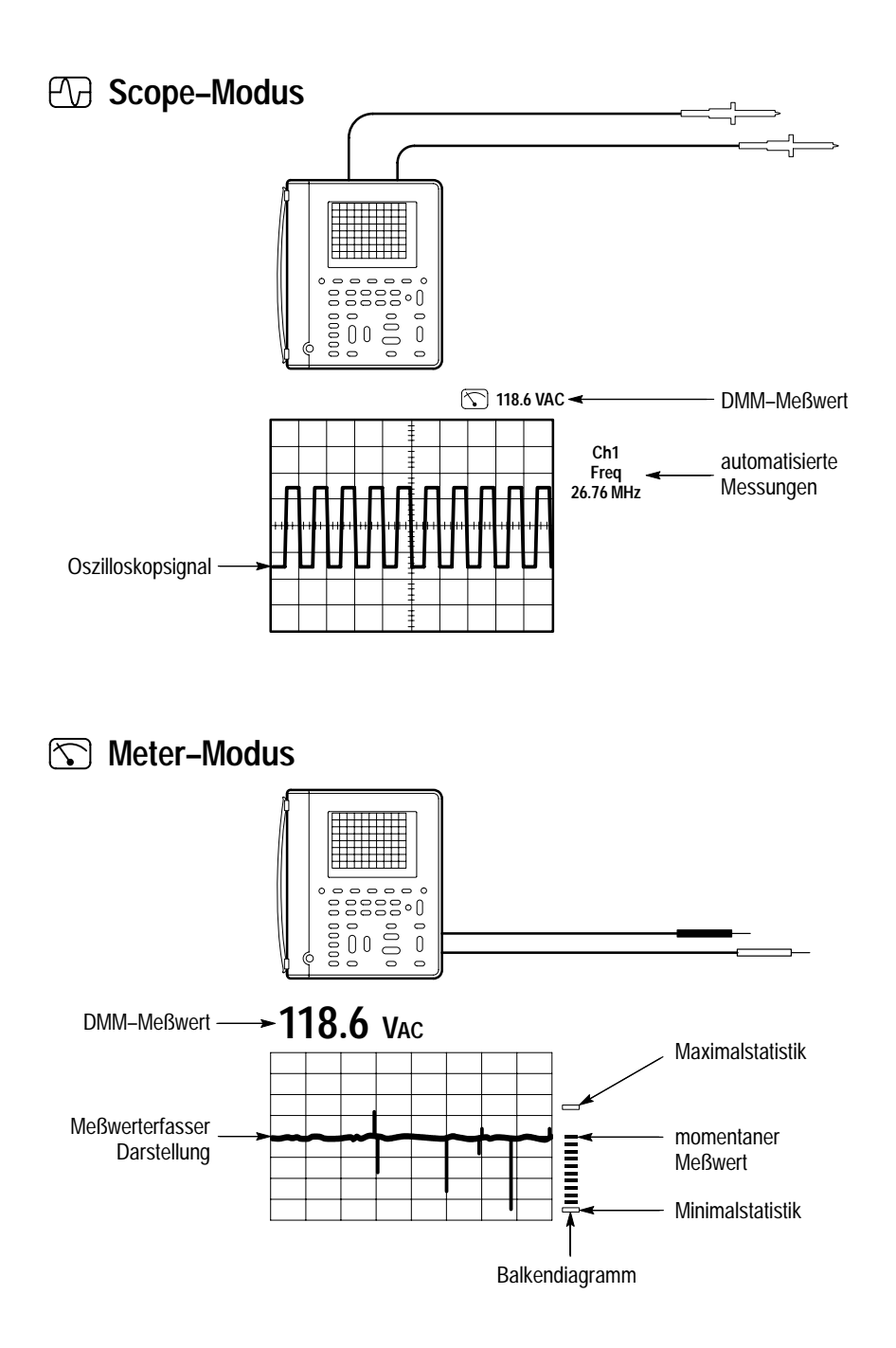

## Menüsystem

1 Eine Taste der Frontplatte drücken, um ein Menü anzuzeigen.

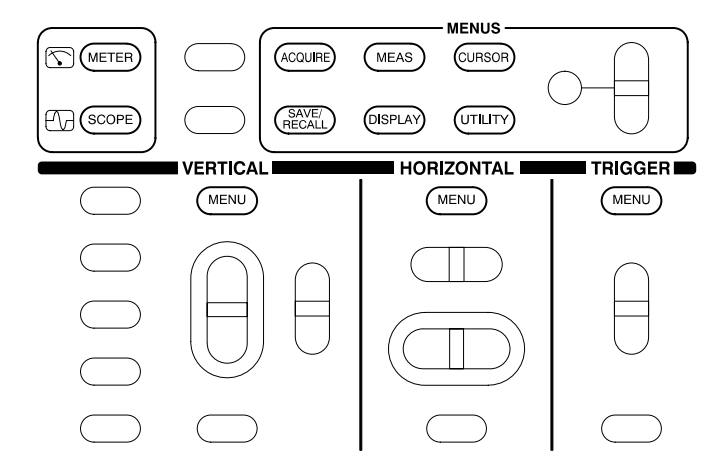

2 Eine Menütaste drücken, um einen Menübefehl auszuwählen. Wenn ein Pop-up-Menü erscheint, die Menütaste erneut drücken, um einen Befehl auszuwählen.

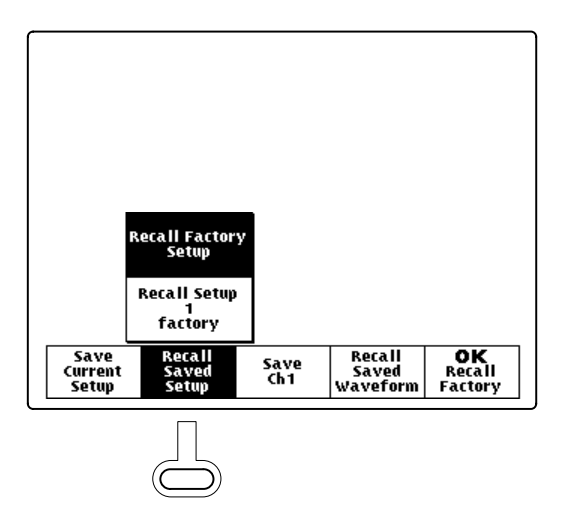

**3** Bestimmte Menüoptionen setzen die Einstellung eines numerischen Wertes voraus, um die Konfiguration abzuschließen. Dieser Wert wird mit der +/– Wipptaste justiert.

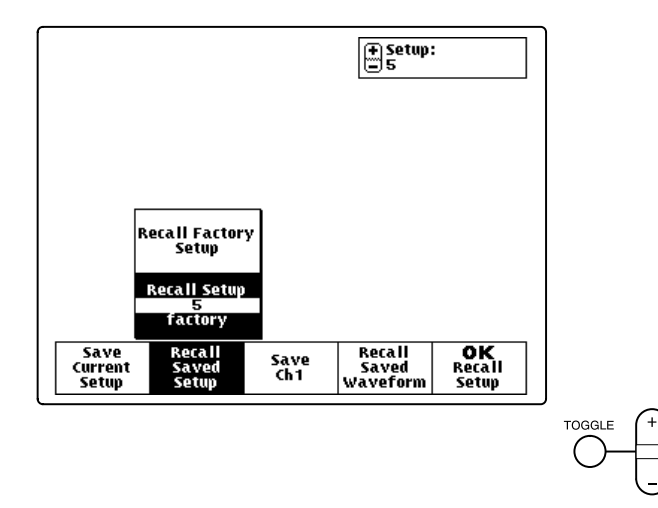

4 Wenn die OK–Menütaste angezeigt wird, muß sie gedrückt werden, um die getroffene Wahl zu bestätigen.

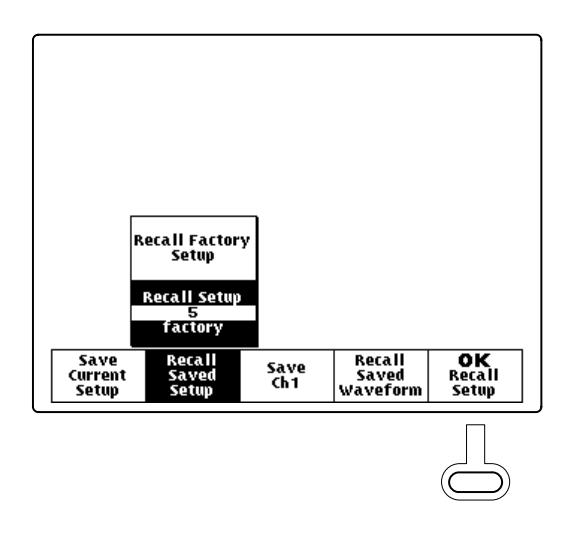

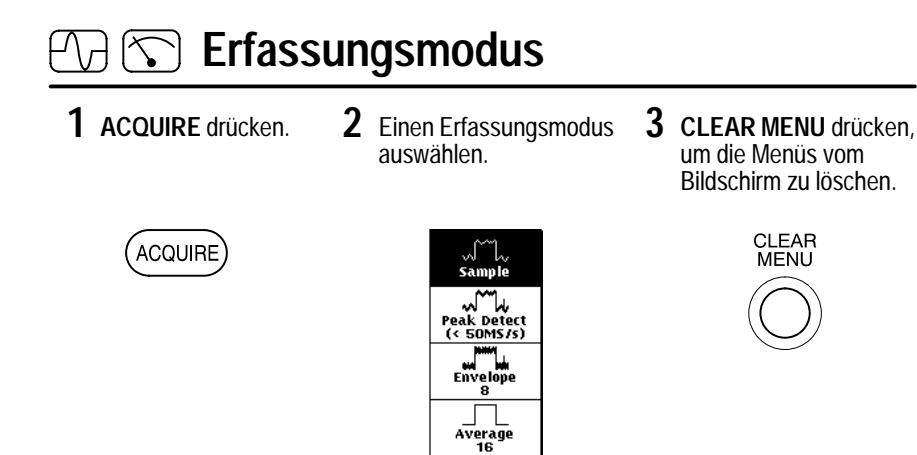

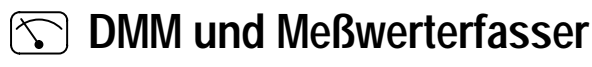

1 Eine DMM–Funktion auswählen.

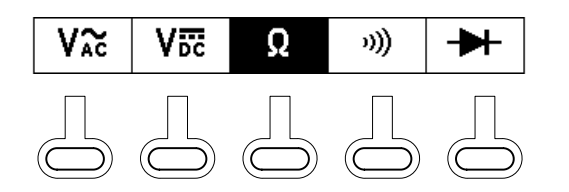

2 Die AUTORANGE-Taste drücken oder einen bestimmten Bereich einstellen.

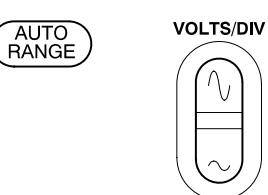

**3** Die Meßwerterfassungsrate einstellen.

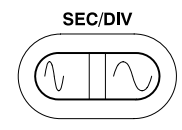

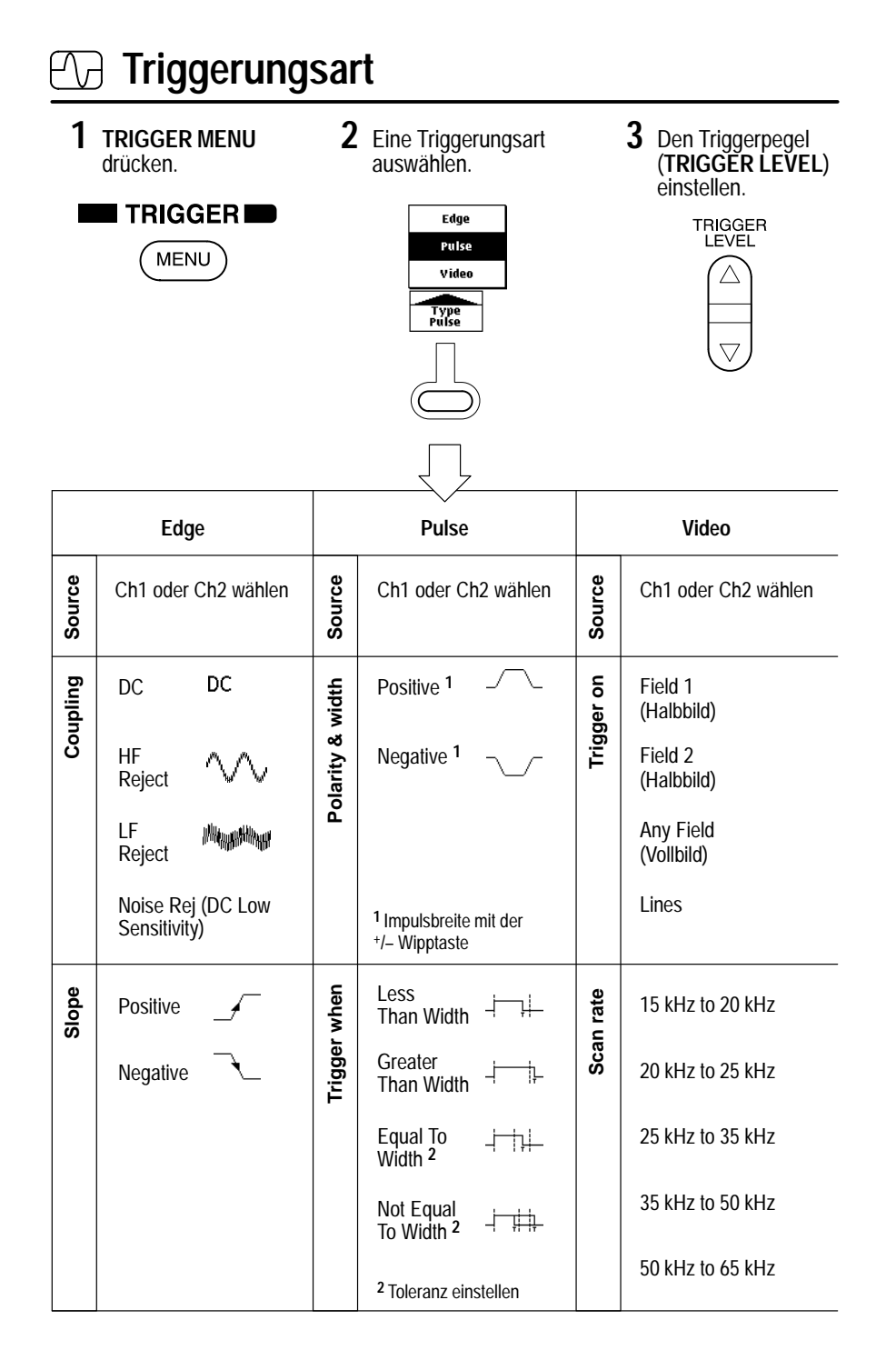

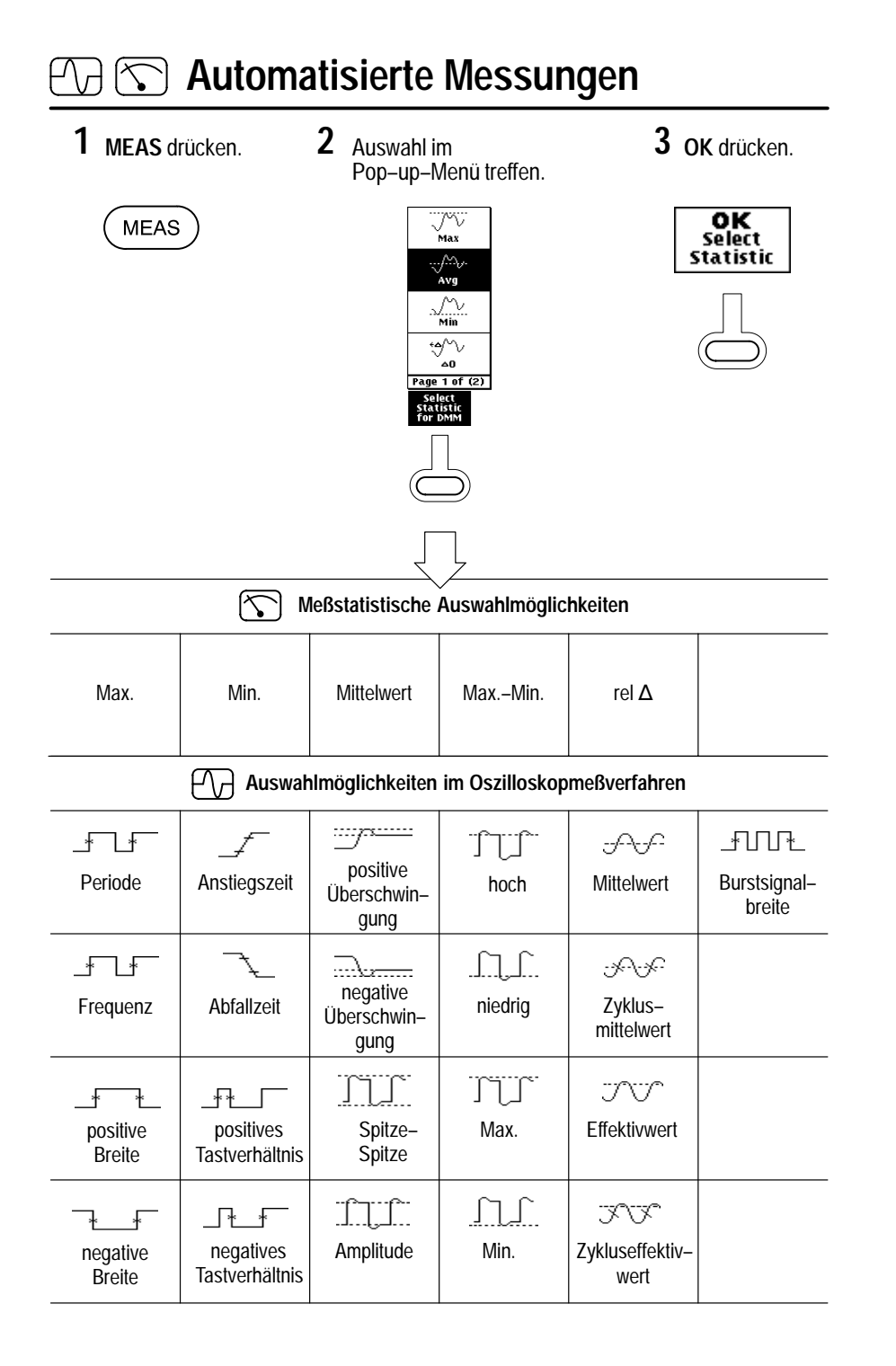

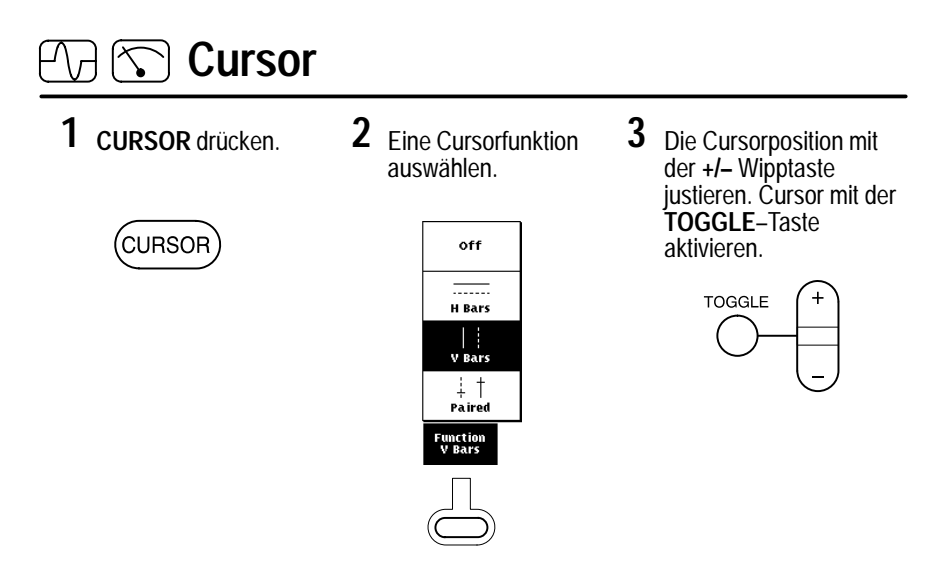

## Ausdruck (Hard Copy)

1 UTILITY drücken.

UTILITY

**2** Im System–Pop–up–Menü die Option Hard Copy wählen.

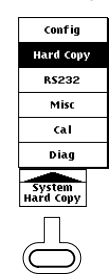

**3** Ein Druckerformat wählen. **OK** drücken.

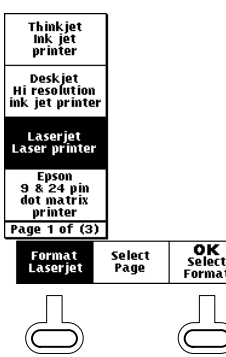

4 Die HARD COPY-Taste drücken, um Druckvorgang zu starten.

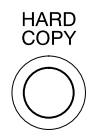

## Tasten der Frontplatte

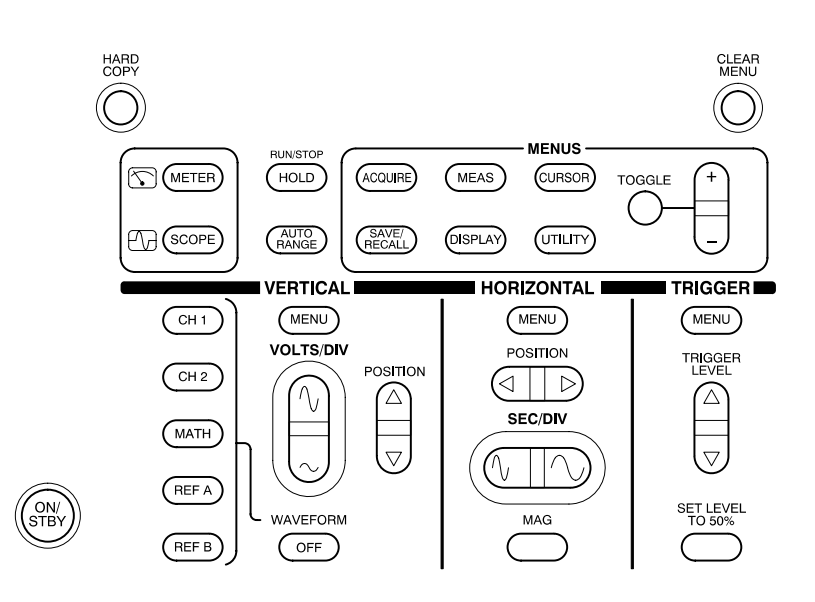

ACQUIRE. Zeigt das Erfassungsmenü an.

AUTORANGE. Wählt den automatischen Bereich im Oszilloskop- bzw. im Meßmodus.

CH1 und CH2. Dient zur Anzeige und Auswahl eines Kanalsignals.

CLEAR MENU. Löscht das Menü von der Anzeige.

CURSOR. Zeigt das Cursormenü an.

DISPLAY. Zeigt das Anzeigemenü an.

HARD COPY. Leitet den Ausdruck über den RS-232-Port ein.

**HOLD.** Stoppt bzw. startet die Erfassung im Oszilloskopmodus, hält Meßwert fest bzw. setzt diesen zurück.

HORIZONTAL MENU. Zeigt das Horizontalmenü an.